## **Back to School Forms Directions**

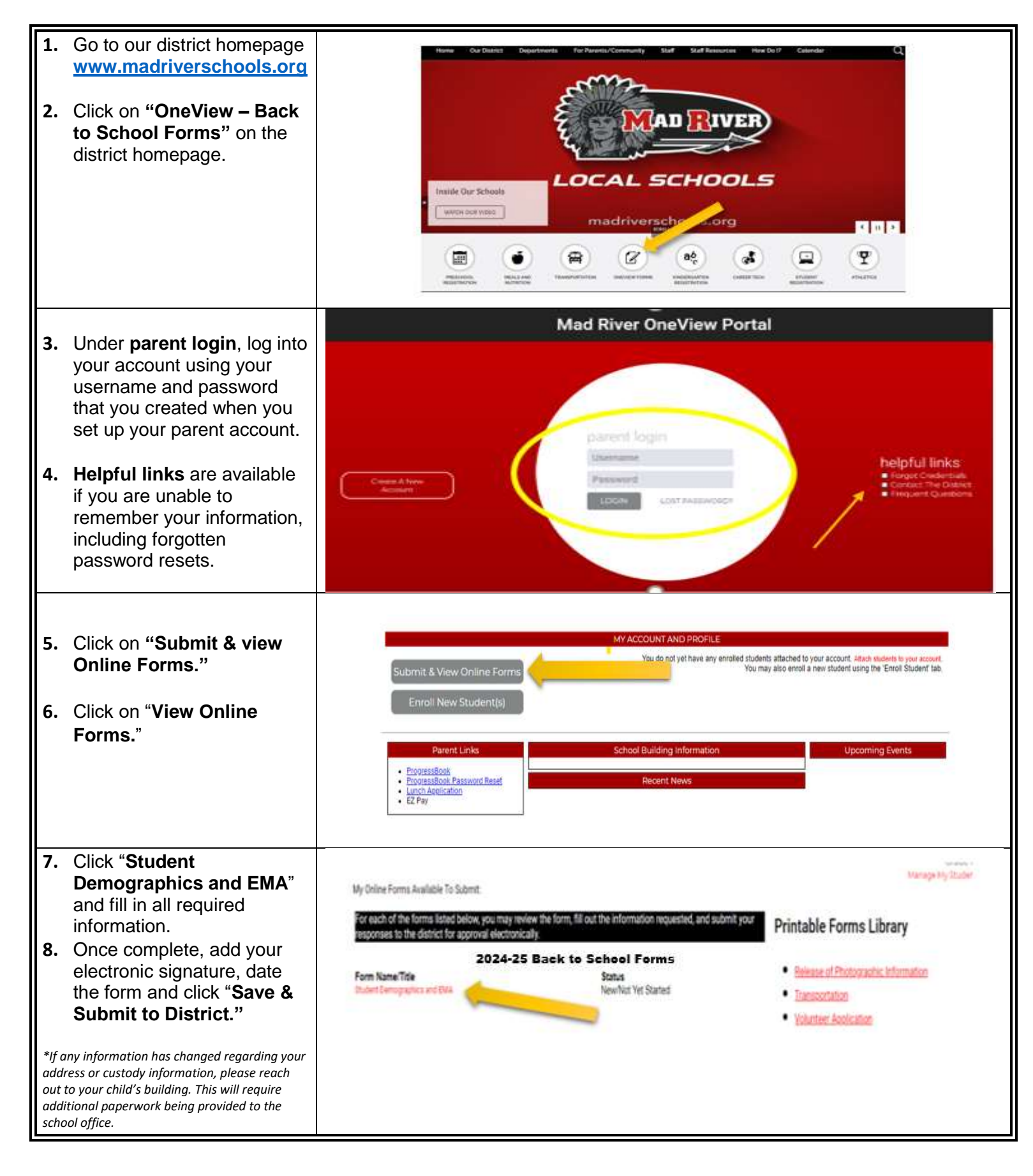